## **PROVO CITY SCHOOL DISTRICT**

## Powerschool Parent Portal Information

| PowerSchool                                                                                                    |                                                                                                    |                                       |
|----------------------------------------------------------------------------------------------------|----------------------------------------------------------------------------------------------------|---------------------------------------|
| tudent and P                                                                                                    | arent Sign In                                                                                                    |                                       |
|                                                                                                    | arent Sign in                                                                                                    |                                       |
| Student/Parent Sign In                                                                                                    | Create Parent Account                                                                                                    | New Student Registration              |
| Select Language                                                                                                    | Engl                                                                                                    | ish :                                 |
| Username                                                                                                    |                                                                                                    |                                       |
| Password                                                                                                    |                                                                                                    |                                       |
|                                                                                                    |                                                                                                    |                                       |
|                                                                                                    | Forgot Username or I                                                                                                    | Password?                             |
|                                                                                                    | Forgot Username or                                                                                                    | Password?                             |
|                                                                                                    | Forgot Username or I                                                                                                    | Password?<br>Sign I                   |
| Prov                                                                                                    | Forgot Username or i                                                                                                    | Password?<br>Sign I<br>ct Information |
| Prov                                                                                                    | Forgot Username or I                                                                                                    | Password?<br>Sign 1<br>ct Information |
| • School Begins                                                                                                    | Forgot Username or i<br>vo City School Distr<br>August 15th                                                                                       | Password?<br>Sign I                   |
| Prov<br>• School Begins /<br>PCSD School Year C                                                                                                    | Forgot Username or I<br>vo City School Distr<br>August 15th<br>alendars                                                                           | 2assword?<br>Sign I<br>ct Information |
| Prov<br>• School Begins /<br>PCSD School Year C<br>• 2017-2018 Cale<br>• 2018-2019 Cale                                                                     | Forgot Username or i<br>vo City School Distr<br>August 15th<br>alendars<br>ndar                                                                   | Sign I                                |
| Prov<br>• School Begins /<br>PCSD School Year C<br>• 2017-2018 Cale<br>• 2018-2019 Cale                                                                     | Forgot Username or I<br>ro City School Distr<br>August 15th<br>alendars<br>ndar                                                                   | Password?<br>Ct Information           |
| Prov<br>• School Begins /<br>PCSD School Year C<br>• 2017-2018 Cale<br>• 2018-2019 Cale<br>Select a School \$                                               | Forgot Username or i<br>ro City School Distr<br>August 15th<br>alendars<br>ndar<br>Educational Links \$                                           | Password? Sign 1 Ct Information       |
| Prov<br>• School Begins /<br>PCSD School Year C<br>• 2017-2018 Cale<br>• 2018-2019 Cale<br>Select a School \$<br>If you are having pr<br>your School Tech S | Forgot Username or i<br>ro City School Distr<br>August 15th<br>alendars<br>ndar<br>Educational Links \$<br>oblems logging in to pow<br>pecialist. | Password?                             |

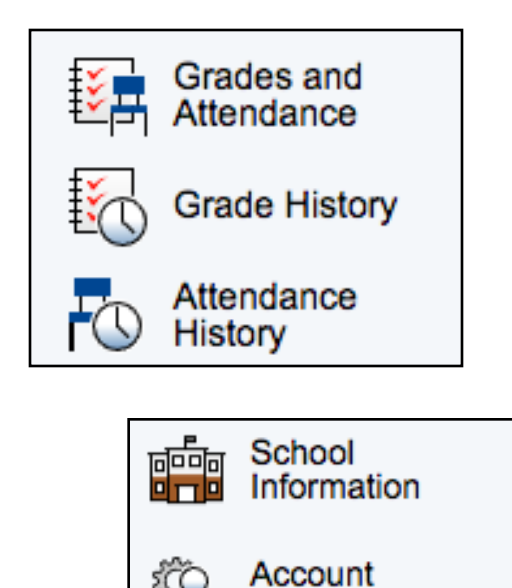

Preferences

Student Backpack

Log into the Parent Portal:

- Open a Browser
- Go to grades.provo.edu
- Enter your Login and Password
  - If you forgot your login name, use the Forgot Username or Password link and Powerschool will send you an email to reset it.
  - If you have further problems, please contact your schools registrar and they can help you.
- After you are logged in, complete the Update Demographics steps in the next box

## Update Demographics:

Click the top Icon in the Left menu: Student-Registration/Yearly Upated

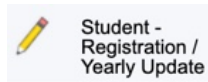

- The registration screen will load. In the Available Forms column, click Registration. If you have already done it for this year, Available Forms will be blank and Registration will be in Completed Forms. If there is a date next to the Registration Link, this is the last time you updated your registration this year.
- Follow the on screen prompts to edit or update demographic, emergency, and other information requested.
- On the last page, enter your name and click the box.
- Complete the above steps for ALL your students.
- Log Off when you are done.